## **CIRRUS to FORUM Data Transfer Quick Reference Guide**

Version 5.21 and higher

 Select Refresh to update the "View Today's Patients" list. This displays both the current work list as well as patients already tested. To view the "Work list "select Records, Search Work List option.

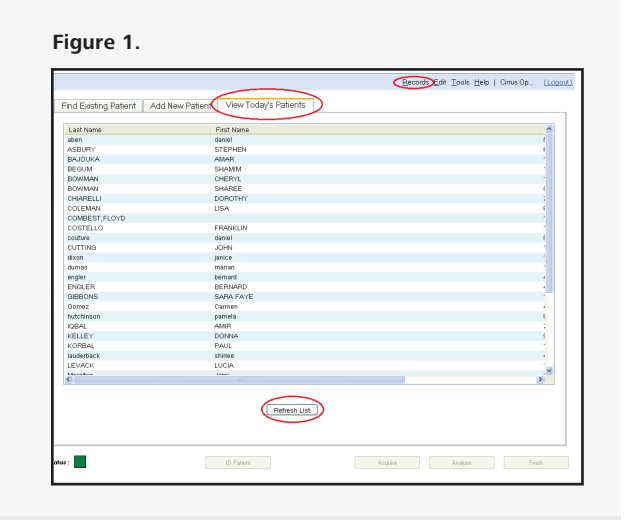

## Figure 2.

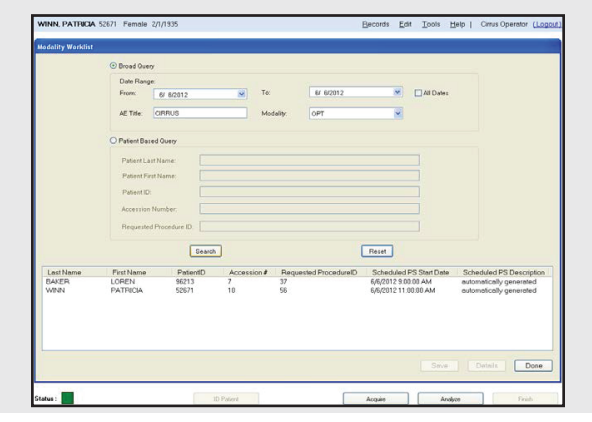

Work List showing untested patients only.

- 2. Select patient from the worklist, choose **Save** and then **Done**. Locate/select desired patient from the "View Today's Patient" list. Perform desired testing as usual.
- 3. To send to FORUM<sup>®</sup> and/or Print select Analyze, select Eye, choose Analysis Protocol. Click on/hover over Printer icon with mouse pointer. Choose Export to DICOM to send to FORUM and/or Print No Preview to send report to printer.

If instrument configured in FORUM/DICOM mode, scan(s) will be automatically archived after selecting **Finish**.

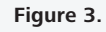

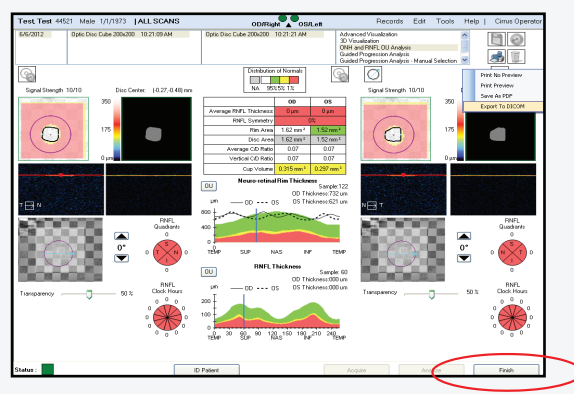